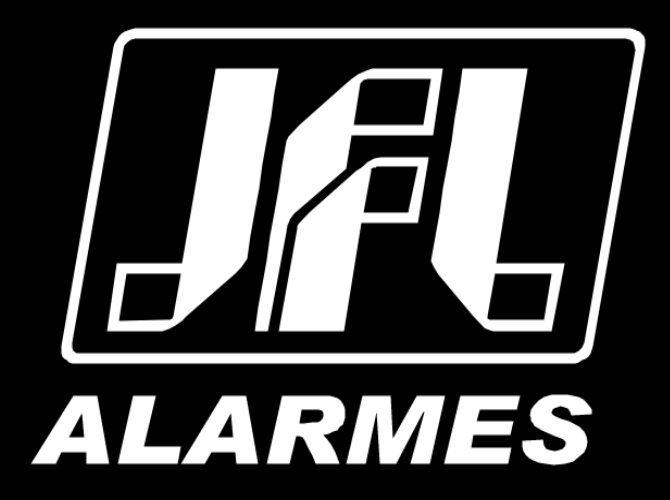

# Guia Instalação

# Câmeras Bullet Metálica IP Wi-FI

Parabéns,

Você acaba de adquirir um produto com a qualidade JFL Alarmes, produzido no Brasil com a mais alta tecnologia de fabricação. Este manual mostra todas as funções do equipamento.

Este manual pode conter algumas informações técnicas incorretas ou erros de impressão, o seu conteúdo está sujeito a alterações sem aviso prévio. Se existirem, as atualizações serão adicionadas as novas versões deste manual. Nós prontamente melhoraremos ou atualizaremos os produtos e procedimentos descritos no manual.

#### Instruções de segurança

Estas instruções pretendem garantir ao usuário o correto uso do produto a fim de impedir danos ou perdas indevidas.

As medidas de precauções são divididas em "Avisos" e "Cuidados".

Avisos: Ferimentos graves ou morte podem ocorrer se algum dos avisos for negligenciado. Cuidados: Ferimentos ou dano ao equipamento podem ocorrer se algum dos cuidados for negligenciado.

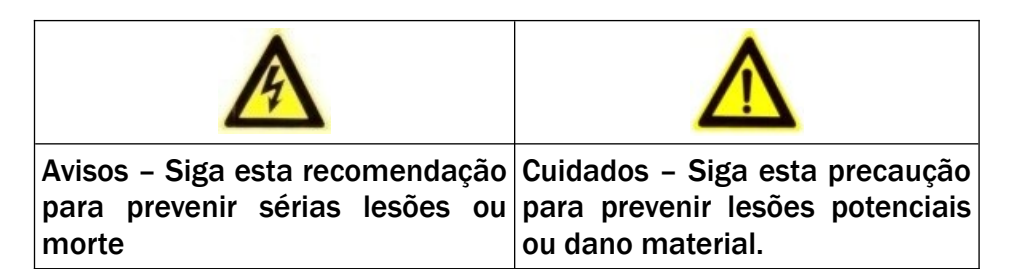

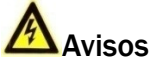

- Quando utilizar o produto, você deve estar estritamente de acordo com as regulamentações elétricas de segurança do país ou região. Por favor, olhe as especificações técnicas para informações mais detalhadas.
- Não conectar vários dispositivos em um único ponto de alimentação (extensão) para evitar sobrecarga, o que pode ocasionar sobre aquecimento ou risco de incêndio.
- Por favor, tenha certeza que o conector está conectado adequadamente ao adaptador de energia. Quando o produto é montado em uma parede ou teto, este dispositivo deve estar fixado corretamente.
- Se fumaça, odor ou ruído vier do dispositivo, desligue a alimentação imediatamente e desconecte o cabo de força. Em seguida acione o SAC.

## 

- Tenha certeza que a tensão da fonte de alimentação está correta antes de usar a câmera.
- Não jogue a câmera ou sujeite à choque físicos.
- •
- Não toque o módulo sensor com os dedos. Se for necessário limpar, use um pano limpo com uma borrifada de álcool e esfregue suavemente. Se a câmera não for utilizada por um longo período de tempo, por favor, troque a proteção da lente para proteger o sensor contra poeira.
- Não aponte a câmera para o sol ou lugares com brilho extremo. Borrões podem ocorrer de maneira aleatória (não significa mal funcionamento), e afetar a resistência do sensor ao mesmo tempo.
- O sensor pode ser queimado por um feixe de laser, então, quando qualquer equipamento a laser estiver sendo usado, tenha certeza que a face do sensor não será exposta ao feixe de laser.

- Não coloque a câmera em extremo calor ou frio (a temperatura de operação deve estar entre -10°C~+50°C), locais sujos ou úmidos, e não exponha a campos eletromagnéticos intensos.
- Pra impedir aquecimento, uma boa ventilação ambiente é recomendada.
- Mantenha a câmera longe de líquidos enquanto estiver ligada.
- Quando entregue, a câmera deve estar envolta em seu pacote original ou um pacote com a mesma textura.
- Reposição de partes normais: algumas poucas partes (ex. Capacitor eletrolítico) pode ser trocada regularmente de acordo com seu tempo de vida médio. O tempo de vida varia em consequência dos diferentes ambientes de operação e histórico de uso. Uma checagem regular é recomendada para todos os usuários. Fale com seu revendedor para mais detalhes.
- Se o produto não funcionar corretamente, por favor, informe o seu distribuidor ou SAC. Nunca tente desmontar a câmera. (Nós não assumiremos qualquer responsabilidade por problemas causados por uma reparação ou manutenção não autorizada).

# ÍNDICE

| 1 Introdução                              | 6 |
|-------------------------------------------|---|
| 1.1 CARACTERÍSTICAS DO PRODUTO            | 6 |
| 1.2 VISÃO GERAL                           | 6 |
| 2 INSTALAÇÃO                              | 7 |
| 2.1 MONTAGEM DE TETO                      | 7 |
| 3 MENU                                    | 9 |
| 3.1 Exposição (AE)                        |   |
| 3.2 AWB (BALANÇO DE BRANCO AUTOMÁTICO)    |   |
| 3.3 DIA-NOITE                             |   |
| 3.4 Smart LED                             |   |
| 3.5 Ajuste de Imagem                      |   |
| 3.6 Ajuste de Vídeo                       |   |
| 3.7 Restaurar                             |   |
| 3.8 SALVAR E SAIR                         |   |
| 4 ESPECIFICAÇÕES TÉCNICAS                 |   |
| 5 Precauções                              |   |
| 6 REGULAMENTAÇÃO E INFORMAÇÕES LEGAIS     |   |
| 6.1 DIREITOS AUTORAIS                     |   |
| 6.2 Política de atualização de software   |   |
| 6.3 LGPD – LEI GERAL DE PROTECÃO DE DADOS |   |
| 6.4 Marcas registradas e código aberto    |   |
|                                           |   |

## **1** INTRODUÇÃO

Antes de você começar:

Confira se o dispositivo dentro da embalagem está em boas condições e que todas as partes que acompanham o produto estão incluídas junto ao material.

#### **1.1 CARACTERÍSTICAS DO PRODUTO**

Esta câmera adota a nova geração de sensores de imagem com alta sensibilidade garantindo alta resolução, baixo ruído e distorção da imagem, tornando-se adequada para sistemas de monitoramento e sistemas de processamento de imagem. Segue algumas características:

- Sensor CMOS de alto desempenho e alta resolução;
- Iluminação Infravermelha;
- Recurso ATW para melhor definição de cores;
- Função AGC e BLC;
- DWDR;
- Conexão Wi-Fi;
- Microfone embutido.

#### 1.2 VISÃO GERAL

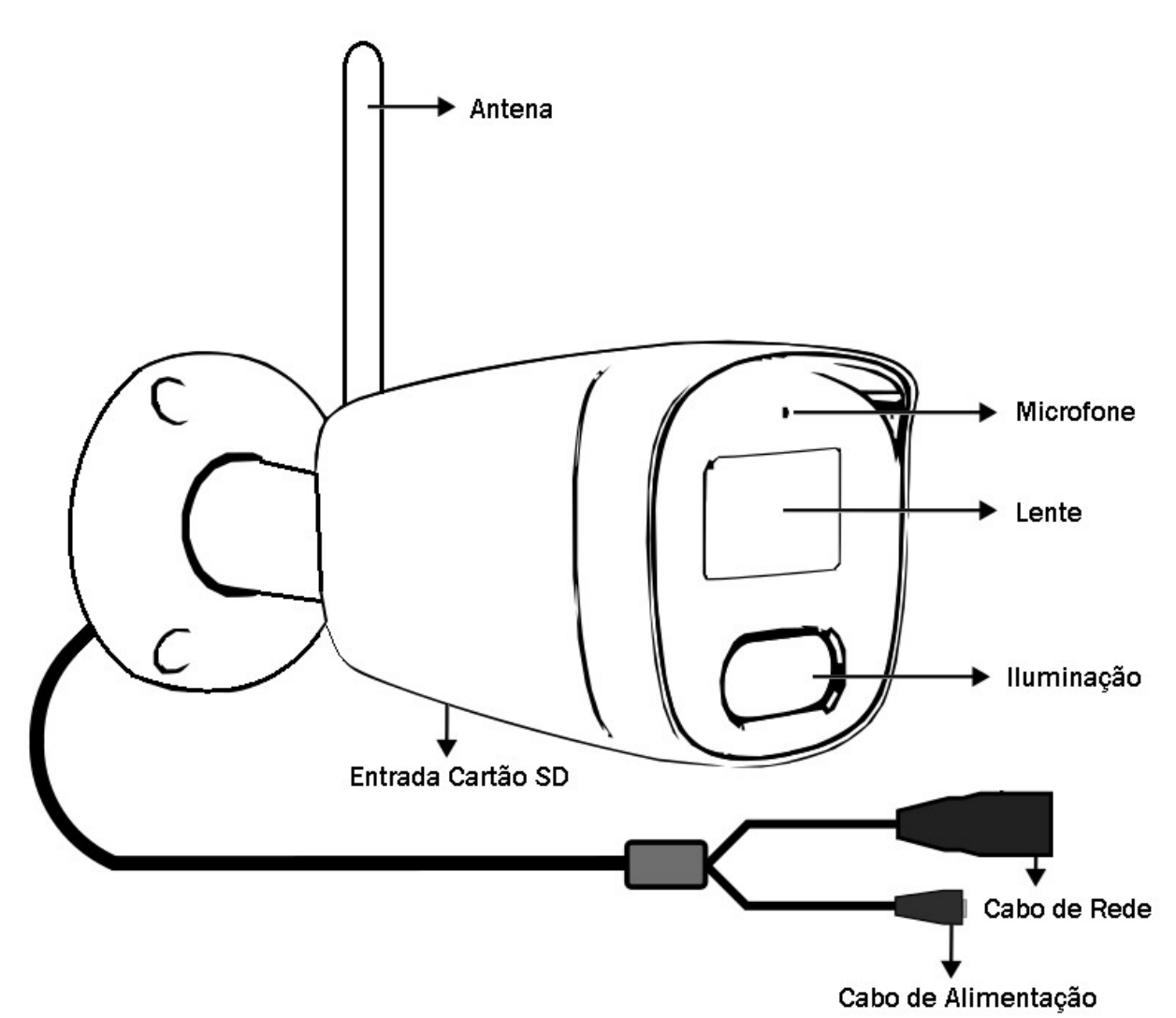

Figura 1.1: Visão Geral

## 2 INSTALAÇÃO

#### Antes de você começar:

- Tenha certeza que o dispositivo na caixa está em boas condições e todas as partes de montagem estão inclusas.
- Certifique-se que o equipamento está desligado durante a instalação.
- Confira as especificações do produto para o ambiente de instalação.
- Tenha certeza que a fonte de alimentação fornece a tensão exata exigida a fim de evitar danos.
- Se o produto não funcionar adequadamente, por favor, contate o revendedor ou o centro de suporte mais próximo. Nunca tente desmontar a câmera.
- Tenha certeza que a superfície onde a câmera será montada suporta até três vezes o peso da câmera.

#### 2.1 MONTAGEM DE TETO

#### Passos:

1. Desenhe os furos de fixação e o furo de passagem do cabo de acordo com o modelo de furação;

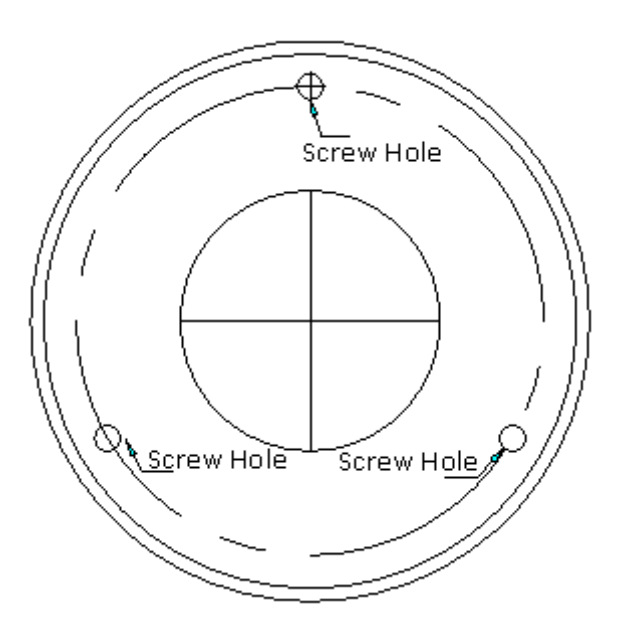

Figura 2.1: Modelo de furação

- 2. Introduza as buchas fornecidas nos furos dos parafusos.
- 3. Passe os cabos e conecte o correspondente cabo de força e de vídeo.
- 4. Parafuse a câmera ao teto com os parafusos fornecidos.

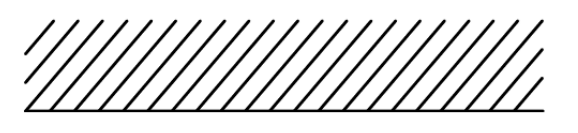

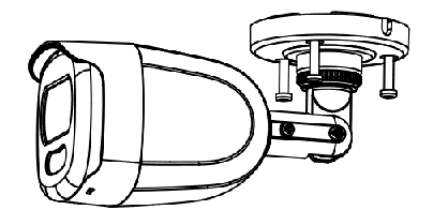

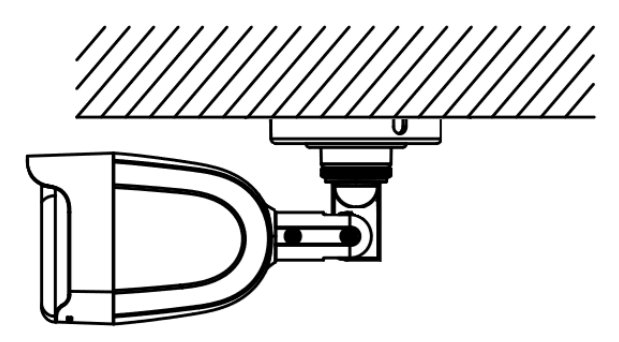

Figura 2.2: Parafuse a câmera ao teto

- 5. Ajuste o ângulo de monitoramento.
  - 1. Afrouxe o parafuso N°.1 para ajustar a posição panorâmica [0° ~ 360°].
  - 2. Fixe o parafuso de ajuste Nº.1.
  - 3. Afrouxe o parafuso com borboleta N°.2 para ajustar a inclinação [0° ~ 90°].
  - 4. Fixe o parafuso de ajuste Nº.2.
  - 5. Afrouxe o parafuso N°.3 para ajustar a posição panorâmica [0° ~ 360°].
  - 6. Fixe o parafuso de ajuste Nº.3.

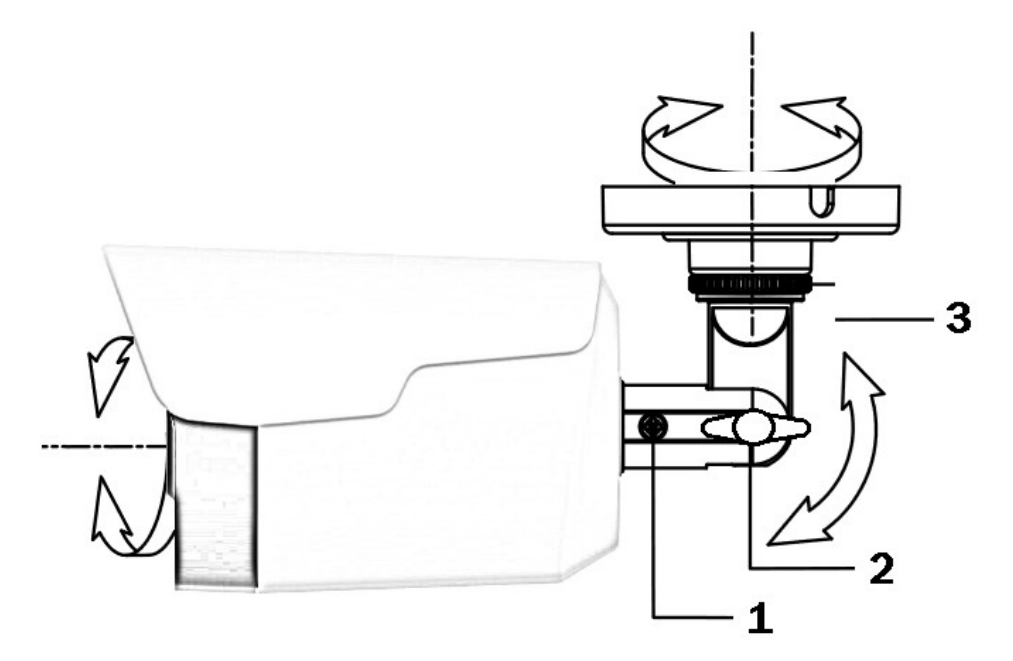

Figura 2.3: Ajuste de ângulo

# 3 CONFIGURANDO CÂMERA IP EM REDE LAN

#### **Finalidade**

Para visualizar e configurar a câmera via LAN (Local Area Network), você precisa conectar a câmera IP na mesma sub-rede que o seu computador. Então, instale o software IP SearchTool para procurar e alterar o IP da câmera IP

A figura seguinte, mostra a ligação de cabos da câmera IP e do computador:

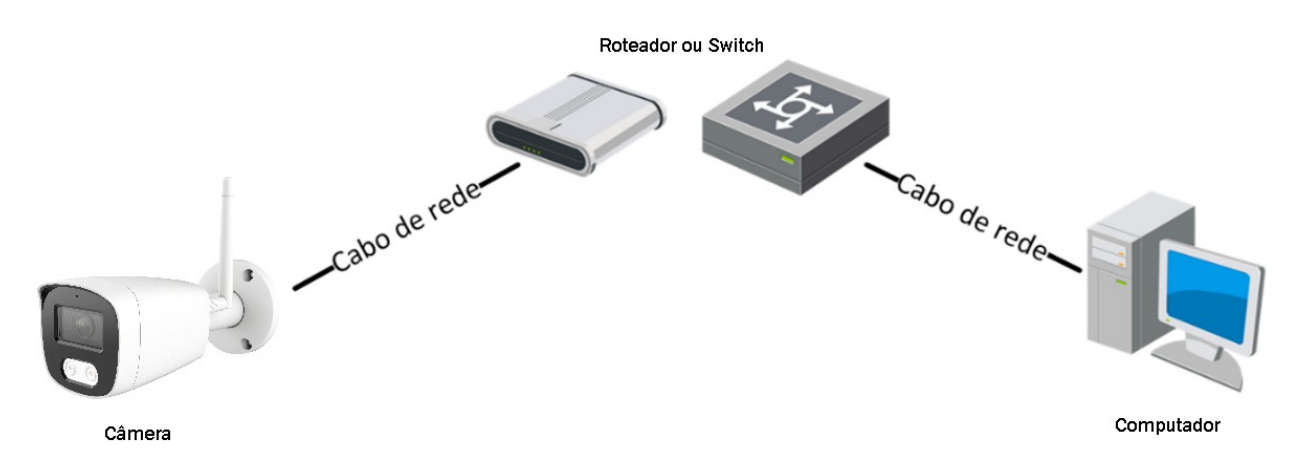

Figura 3.1: Conexão via Rede Lan

Configure o endereço IP da câmera para acesso via LAN. Passos:

- 1. Para obter o endereço IP, você pode escolher deve utilizar o método abaixo
  - Use o IP Search Tools para encontrar e listar automaticamente as câmeras conectadas a rede Local, como mostrado na Figura 3.2.
- 2. Troque o endereço IP e a máscara de sub-rede para a mesma sub-rede do seu computador.
- 3. A Câmera possui endereço IP de padrão de fábrica 192.168.1.168;
- 4. Usuário e Senha padrão de fábrica serão admin e admin respectivamente;
- 5. É altamente recomendado alterar a senha de fábrica.

#### 3.1 MODIFICANDO O ENDEREÇO IP DA CÂMERA PARA ACESSO VIA LAN

#### **Objetivo:**

Para visualizar e configurar a câmera através de LAN (Local Area Network), você deverá ligar a câmera IP na mesma sub-rede do computador. Utilize o Software IP SearchTool para procurar e alterar o endereço IP do dispositivo. Utilizando o IP SearchTool vamos modificar o endereço IP, conforme exemplo.

#### Passos:

- 1. Execute o software IP SearchTool;
- 2. Selecione um dispositivo;
- 3. Altere o endereço IP do dispositivo para a mesma sub-rede do computador, modificando o endereço IP manualmente ou marcando a caixa de seleção ativar DHCP;
- 4. Introduza a senha de administrador e clique em Modificar para ativar a alteração do endereço IP.

| <     | SEARCH TOOL $\overline{\nabla} - \Box X$ |               |                         |                                       |               |                           |
|-------|------------------------------------------|---------------|-------------------------|---------------------------------------|---------------|---------------------------|
| Onlin | e Devic                                  | e <b>11</b> I | Onvif MultimodelNetmast | 🕞 Import 🕞 Export 🖓 Refresh ALL       | •             |                           |
|       | Index                                    | Model         | Device Name             | Firmware Version IP Addres            | s Subnet Masł | NetWork Param             |
|       | 001                                      | XVR           | DHDJ 1016               | XF5016_16FH_BVH1B16N_DHDJ10 192.168.1 | 255.255       | IP Address                |
|       | 002                                      | XVR           | DHDJ 1008               | XF3008_16FH_BVH1B8N_DHDJ100 192.168.1 | 255.255       | 192.168.1.210             |
|       | 003                                      | XVR           | DHDJ 1004               | XF3004_16FH_BVH1B4N_DHDJ100 172.16.17 | 255.255       | 255.255.255.0             |
| •     | 004                                      | IPCAMERA      | IPC-BM2230 IR A W       | HFG2_16NR_BVW6L1A0T1Q0_A00 192.168.1  | 255.255       | GateWay                   |
|       | 005                                      | IPCAMERA      | IPC-BM2230 IR A W       | HFG2_16NR_BVW6L1A0T1Q0_A00 192.168.1  | 255.255       | 192.168.1.1<br>DNS        |
|       | 006                                      | ONVIF         | DVR%20JFL               | 192.168.1                             | 255.255>      | 192.168.1.1               |
|       | 007                                      | ONVIF         | Τ2                      | 192.168.1                             | 255.255       | HTTP Port                 |
|       | 008                                      | ONVIF         | Τ2                      | 192.168.1.                            | 2 255.255     | RTSP Port                 |
|       | 009                                      | ONVIF         | Р                       | 192.168.1                             | 255.255       | 554                       |
|       | 010                                      | ONVIF         | DS-2DE5232IW-AE         | 192.168.1                             | 255.255       | SECURITY VERIFY           |
|       | 011                                      | ONVIF         | SP-3500                 | 172.16.17                             | 255.255       | Username                  |
|       |                                          |               |                         |                                       |               | admin<br>Password         |
|       |                                          |               |                         |                                       |               | Modify<br>Forget Password |

Figura 3.2: Modificar endereço IP

## 4 ACESSO VIA NAVEGADOR

#### Exigências do sistema:

Sistema operacional: Microsoft Windows XP SP1 e versão superior/Vista/Win7/Servidor 2003/Servidor 2008 de 32 bits.

CPU: Intel Pentium IV 3.0 GHz ou superior.

RAM: 1 G ou maior.

Visor: Resolução de 1024×768 ou superior.

Navegador de Internet: Microsoft Edge, Apple Safari 5.02 e versão superior, Mozilla Firefox 5 e versão superior e Google Chrome 8 e versão superior.

Passos:

- 1. Abra o navegador;
- 2. Na barra de endereço do navegador, coloque o endereço IP da câmera seguido da porta HTTP, ex., http://192.168.1.168:80 e pressione o botão **Enter** para visualizar;
- 3. Uma tela de configuração de senha irá se abrir, a senha antiga é admin, com isso é necessário criar uma senha segura para o dispositivo;

| Mudar utilizador        |                                                                                                    |  |
|-------------------------|----------------------------------------------------------------------------------------------------|--|
| Palavra-passe Antiga    |                                                                                                    |  |
| Utilizador              | admin                                                                                                    |  |
| Tipo de utilizador      | Administrador 🗸                                                                                                    |  |
| Senha                   |                                                                                                    |  |
|                         |                                                                                                    |  |
| Confirmar Palavra-passe |                                                                                                    |  |
|                         | O comprimento Da senha é de 8-31 bits,<br>somente números, Letras minúsculas, Letras<br>maiúsculas e caracteres especiais (~l@#\$<br>%^&*+=[:,./?) Pode ser usadoDuas Ou Mais<br>combinações |  |
|                         | Você quer definir uma nova questão<br>de segurança                                                                                                    |  |
| Pergunta de Segurança1  | ×                                                                                                    |  |
| Resposta1               |                                                                                                    |  |
| Pergunta de Segurança2  | ×                                                                                                    |  |
| Resposta2               |                                                                                                    |  |
| Doraunto de Coauronco?  |                                                                                                    |  |
|                         | OK                                                                                                    |  |

Figura 4.1: Interface de Senha

4. Após a criar a senha segura, acesse a câmera e configure;

#### 5. Clique em Login.

| $\leftarrow \rightarrow$ C O $\bigotimes$ Não seguro 192. | 168.1.183              |                |                      | ×4 公               | $\bigtriangledown$ $\pm$ $()$ | മ ≡ |
|-----------------------------------------------------------|------------------------|----------------|----------------------|--------------------|-------------------------------|-----|
| 🕫 Projetos JFL 🙂 2023 - Dropbox 🧕 GLPI - Autenticação     | 🔁 Tuya Smart Developer | 🕀 Configuração | 🗠 Login no SigniFlow | 📥 SUFRAMA - Câmera | 📥 SUFRAMA - DVR               | >>  |
| JALARMES                                                  |                        |                |                      |                    | Português                     | ~   |
|                                                           |                        |                |                      |                    |                               |     |
|                                                           |                        |                |                      |                    |                               |     |
|                                                           |                        |                |                      |                    |                               |     |
|                                                           |                        |                |                      |                    |                               |     |
|                                                           |                        |                |                      |                    |                               |     |
|                                                           |                        |                |                      |                    |                               |     |
|                                                           |                        |                |                      |                    |                               |     |
|                                                           | La Utilizador          |                |                      |                    |                               |     |
|                                                           | 🔒 Senha                |                | ***                  |                    |                               |     |
|                                                           |                        |                | <u>Esqueça</u>       |                    |                               |     |
|                                                           |                        | Login          |                      |                    |                               |     |
|                                                           |                        |                |                      |                    |                               |     |
|                                                           |                        |                |                      |                    |                               |     |
|                                                           |                        |                |                      |                    |                               |     |

Figura 4.2: Interface de Login

#### 6. Visualize as imagens;

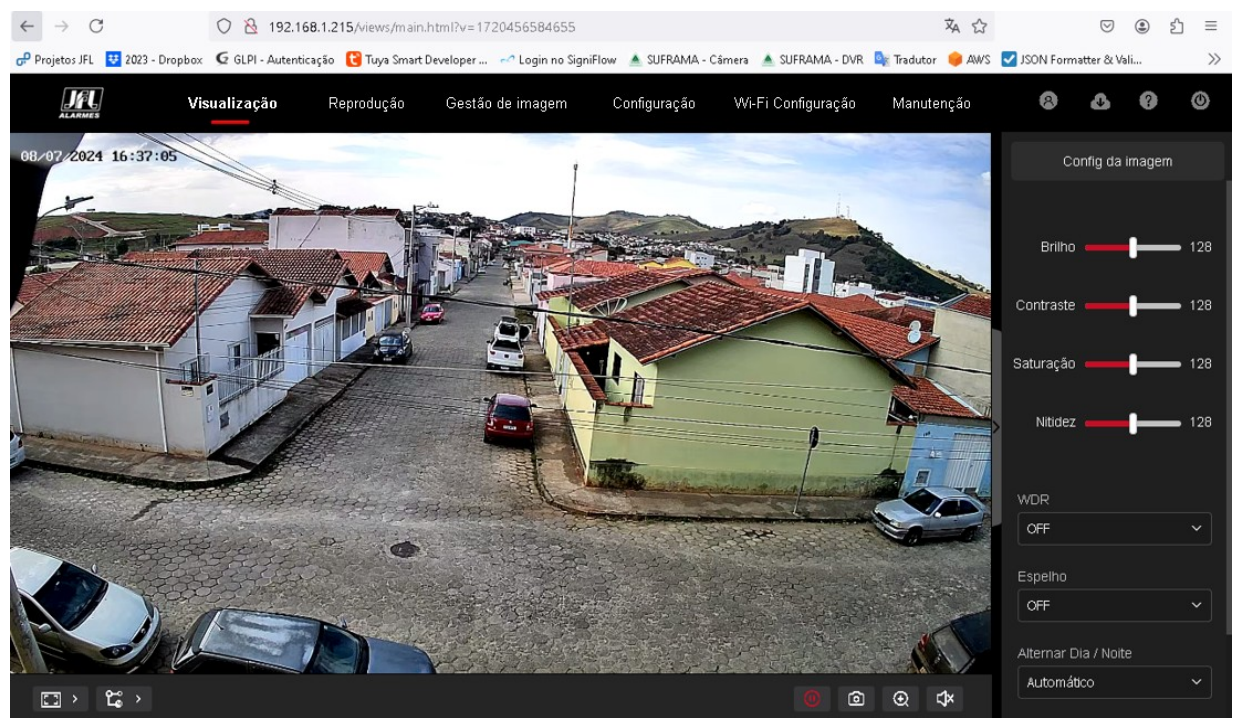

Figura 4.3: Visualização Ao Vivo

# 5 CONFIGURAR REDE WI-FI

#### **Objetivo:**

Configurara o acesso da câmera IP na rede Wi-Fi. Passo:

- 1. Na tela de Visualização Ao Vivo, Figura 4.3, clique em Wi-Fi Configuração;
- 2. A interface de configuração será exibida, conforme figura abaixo;

| Reprodução             | Gestão de imagem                                                     | Confi       | guração | Manutenção |
|------------------------|----------------------------------------------------------------------|-------------|---------|------------|
| HTTPS DDN              | S PPPoE                                                              | FTP         | SNMP    | Wi-Fi v    |
| Wi-Fi                  | Digitalizar                                                          |             |         |            |
| Estado                 | <ul> <li>GENOMA / WPA-P:</li> <li>Wi-Fi Ligação com êxito</li> </ul> | SK/70/0     |         |            |
| SSID                   | GENOMA                                                               |             |         |            |
| Chave                  | •••••                                                                |             |         |            |
| Encriptação            | WPA-PSK                                                              |             |         |            |
| Gerenciamento de Wi-Fi | SSID                                                                 | Encriptação | Ligar   | Eliminar   |
|                        | GENOMA                                                               | WPA-PSK     |         | 茴          |
|                        | GENOMA                                                               | WPA-PSK     |         | 茴          |
|                        | GENOMA                                                               | WPA-PSK     |         | 茴          |
|                        | 🗹 DHCP                                                               |             |         |            |
| Endereço IP            | 192.168.1.183                                                        | 0           |         |            |
| Máscara Sub-Rede       | 255.255.255.0                                                        | 0           |         |            |
| Gateway                | 192.168.1.1                                                          | 0           |         |            |
| Servidor DNS primário  | 192.168.1.1                                                          | 0           |         |            |
|                        | Aplicação                                                            |             |         |            |

#### Figura 5.1: Configuração Wi-Fi

- 3. Clique em Digitalizar, para encontrar a rede Wi-Fi, ou insira a nome da rede no campo SSID;
- 4. Digite a Senha no campo Chave, selecione o tipo de criptografia da senha;
- 5. Habilite/Desabilite o DHCP, se desabilitado insira os campos Endereço IP, Máscara Sub-Rede, Gateway e Servidor DNS;
- 6. Clique em aplicar Aplicação, para salvar.

# 6 HABILITANDO O SERVIÇO DE NUVEM NA CÂMERA VIA

## NAVEGADOR.

Para realizar este procedimento, a Speed Dome necessita estar ativada (item 2). Passos:

- 1. Acesse a Speed Dome via Navegador (item 3).
- 2. Acesse: Configuração -> Rede -> P2P -> Acesso à plataforma.

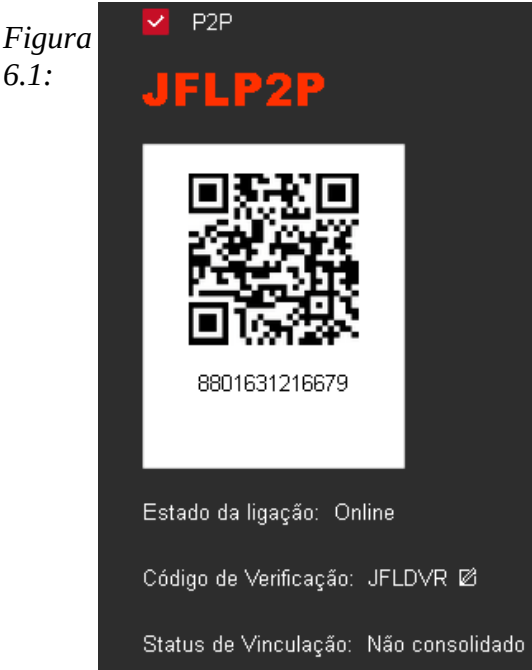

Configuração Acesso à plataforma

- 3. Marque a checkbox para Habilitar.
- 4. Crie um código de verificação ou altere o código de verificação para a câmera.
- 5. Salve as configurações.

#### 6.1 CONFIGURAÇÃO DO ACTIVE MOBILE V4

#### Etapas:

**1**. Baixe e instale o aplicativo Active Mobile V4 pesquisando "Active Mobile V4" na loja de aplicativos ou na Google Play<sup>™</sup>.

2. Abra o aplicativo e registre uma conta de usuário Active Mobile V4.

3. Faça login no aplicativo Active Mobile V4 após o registro.

## 6.2 ADICIONE A SPEED DOME AO ACTIVE MOBILE V4

Passos:

1. Conecte a Câmera a um roteador utilizando a rede Wi-Fi ou uma rede LAN;

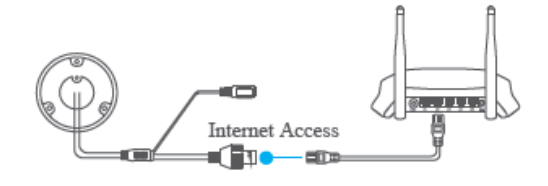

Figura 6.2: Rede LAN

Depois que a Câmera se conectar à rede, aguarde um minuto antes de qualquer Noma operação na Câmera usando o aplicativo Active Mobile V4.

2.No aplicativo Active Mobile V4, Toque em "Câmeras", no canto inferior no centro, em seguida toque em "+", no canto inferior direito, em seguida escaneie o código QR da Câmera para adicionar. Pode-se encontrar o código QR na Câmera ou na etiqueta junto a embalagem da câmera;

Se o código QR não estiver visível ou estiver muito desconfigurado para ser reconhecido, também se pode adicionar a Speed Dome pressionando "Adicionar Manualmente" e digitando o número de série da câmera.

3. Digite o código de verificação da câmera;

O código de verificação requerido é o código que você cria ou altera quando habilita o serviço P2P.

4. Siga as instruções para configurar a conexão de rede e adicionar a Câmera à sua conta Active Mobile V4.

# 7 ESPECIFICAÇÕES TÉCNICAS

| Modelo              | IPC-BM2230 IR A W             |  |
|---------------------|-------------------------------|--|
| Тіро                | Bullet                        |  |
| Resolução           | 2MP                           |  |
| Lente/Ângulo        | 4 mm /108°                    |  |
| Alcance             | 30 m                          |  |
| Always Color        | _                             |  |
| Microfone Integrado | $\checkmark$                  |  |
| Ajuste de Imagem    | $\checkmark$                  |  |
| AGC/BLC             | $\checkmark$                  |  |
| DWDR                | $\checkmark$                  |  |
| Wi-Fi               | (IEEE802.11b/g/n/ax), 2.4 Ghz |  |
| Proteção            | IP67                          |  |
| Case                | Metálico                      |  |
| Tensão              | 12 Vc.c. ± 10%                |  |
| Corrente (máx.)     | 500 mA                        |  |

Para obter mais informações sobre a câmera IP consulte o datasheet no site http://www.jfl.com.br/.

## 8 PRECAUÇÕES

- Não tente ajustar ou modificar o aparelho.
- A manutenção só poderá ser feita por pessoas qualificadas pela JFL Alarmes.

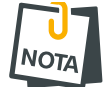

• POR SE TRATAR DE EQUIPAMENTO DE SEGURANÇA E DE AJUSTES SENSÍVEIS, DEVE SER INSTALADO POR PESSOAS TÉCNICAS ESPECIALIZADAS E EXPERIENTES.

## 9 **REGULAMENTAÇÃO E INFORMAÇÕES LEGAIS**

## 9.1 DIREITOS AUTORAIS

Este manual está protegido pelas leis internacionais dos direitos autorais. Parte alguma deste manual pode ser reproduzida, distribuída, traduzida ou transmitida de qualquer forma e em qualquer meio, seja eletrônico ou mecânico, incluindo fotocopiadora, gravação ou armazenamento em qualquer sistema de informação ou recuperação sem autorização da JFL.

## 9.2 POLÍTICA DE ATUALIZAÇÃO DE SOFTWARE

A JFL preocupada com a segurança dos equipamentos, visando minimizar ou corrigir vulnerabilidades, realiza melhorias periódicas nos softwares/firmwares dos equipamentos. Isto ajuda a manter os equipamentos protegidos contra softwares maliciosos, ataques de hackers, roubo de informações confidenciais e eventuais falhas exploradas por pessoas malintencionadas.

A JFL pratica as seguintes políticas nas centrais e aplicativos:

- Sempre atualizamos os aplicativos nas lojas das plataformas móveis a fim de mitigar problemas de segurança.
- Informações pessoais e informações sensíveis nos aplicativos são armazenadas de forma criptografadas como sugere a LGPD (lei geral de proteção de dados).
- A JFL disponibiliza atualizações do produto por no mínimo dois anos após o lançamento ou enquanto este produto estiver sendo distribuído ao mercado.
- A JFL disponibiliza um serviço de atendimento ao consumidor (SAC) para esclarecimentos de qualquer dúvida sobre os equipamentos.
- Se você acreditar que encontrou uma vulnerabilidade de segurança ou privacidade em um produto da JFL, entre em contato com o SAC.
- Para garantir a proteção dos clientes, a JFL não divulga, não discute nem confirma problemas de segurança até que uma investigação seja conduzida e as correções estejam disponíveis.
- É dever do usuário manter sempre o módulo e o aplicativo com os seus respectivos softwares/firmwares atualizados. Para isso, a JFL recomenda que contrate uma empresa ou um profissional de segurança autorizado para que possa dar manutenção preventiva no sistema e analisar eventuais melhorias no sistema a fim de aumentar a proteção do usuário.

## 9.3 LGPD – LEI GERAL DE PROTEÇÃO DE DADOS

A JFL não possui acesso, não coleta e não faz nenhum tratamento de dados através desse produto.

## 9.4 MARCAS REGISTRADAS E CÓDIGO ABERTO

- Todas as outras marcas registradas e direitos autorais são de propriedade de seus respectivos proprietários.
- As licenças de código abertos usadas nos aplicativos e no firwmare dos equipamentos podem ser encontradas no site da JFL.

#### GARANTIA

A JFL Equipamentos Eletrônicos Indústria e Comércio Ltda garante este aparelho por um período de 12 meses a partir da data de aquisição, contra defeitos de fabricação que impeçam o funcionamento dentro das características técnicas especificadas do produto. Durante o período de vigência da garantia, a JFL irá reparar (ou trocar, a critério próprio), qualquer componente que apresente defeito, excluindo a bateria que sofre desgaste naturalmente.

Excetuam-se da garantia os defeitos ocorridos por:

- Instalação fora do padrão técnico especificado neste manual;
- Uso inadequado;
- Violação do equipamento;
- Fenômenos atmosféricos e acidentais.

A visita de pessoa técnica a local diverso dependerá de autorização expressa do cliente, que arcará com as despesas decorrentes da viagem, ou o aparelho deverá ser devolvido a empresa vendedora para que seja reparado.

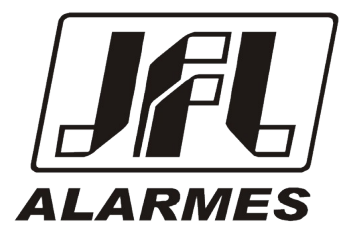

JFL EQUIPAMENTOS ELETRÔNICOS IND. COM. LTDA Rua João Mota, 471 - Jardim das Palmeiras CEP 37.540-000 - Santa Rita do Sapucaí / MG

Fone: (35) 3473-3550 / Fax: (35) 3473-3571 www.jfl.com.br

Câmeras Bullet Metálica IP Wi-FI REV .: 0 04/04/2025